Инструкция за подаване на заявление за предоставяне на финансова помощ по интервенция II.E2-1 "Инструменти за управление на риска – финансов принос за премиите по застрахователните схеми"

Финансова помощ по интервенция II.E2-1 "Инструменти за управление на риска – финансов принос за премиите по застрахователните схеми" се предоставя с цел да насърчи активните земеделски стопани към управлението на не подлежащите на контрол от тяхна страна рискове, свързани със селскостопанското производство.

Допустими кандидати са тези, които отговарят едновременно на следните условия:

- са активни земеделски стопани;
- са подали заявление за директни плащания по интервенции с плащане на площ и животни, за стопанската година, за която е сключена застраховката;
- отглеждат допустими култури от поне една от интервенциите от единното заявление с плащане на площ или за животни;
- имат сключен застрахователен договор с лицензирано застрахователно дружество или с регистриран застрахователен посредник;
- имат валидна застрахователна полица;
- В застрахователния договор/полица/добавък трябва да са идентифицирани застрахованите имоти по начин, който да позволява да се установи идентичността им с парцелите, включени в заявлението за подпомагане.

Основни етапи при попълване на заявление по интервенцията в СЕУ са:

- I. Наличие на потвърдена регистрация на потребителя в СЕУ;
- II. Създаване на заявление;
- III. Зареждане на данни за парцелите, заявени в единното заявление за директни плащания за кампания 2025, чрез статус "Зареди данни";
- IV. Попълване на документите, част от заявлението, включително данни за сключените застрахователните полици и опис на парцелите към всяка от тях;
- V. Преглед за валидност на попълнените данни;
- VI. Подписване и подаване на заявлението.

I. Заявления по интервенция II.E2-1 "Инструменти за управление на риска – финансов принос за премиите по застрахователните схеми" се подават <u>единствено чрез</u> <u>Системата за електронни услуги (СЕУ)</u>, за целта е необходимо да имате регистрация в Системата за електронни услуги. Допълнителна информация за начина на регистрация и функционалностите на системата, в т.ч. и за прикачването на документи, можете да видите в публикуваните видео ръководства https://seu.dfz.bg/drupal/?q=node/49. Всички кандидати, които нямат регистрация в СЕУ към момента на подаване на Заявление, следва да си направят такава. Регистрацията се потвърждава в съответната ОД на ДФ "Земеделие", отдел "ОПСПМП".

## II. Създаване на заявление:

След потвърждение на профила в СЕУ кандидатът може да създаде своето заявление чрез профила си в СЕУ през https://seu.dfz.bg/ като избере Направление "Инструменти за управление на риска", Схема "II.E2-1 "Инструменти за управление на риска – финансов принос за премиите по застрахователните схеми" и Прием: "Прием II.E2-1 "Инструменти за управление на риска" след което с бутон "Създай" потвърждава участие в схемата.

| Филтри                                                                                                    |                          |
|----------------------------------------------------------------------------------------------------|--------------------------|
| Exception*                                                                                                    |                          |
| The second second definition of the second second s |                          |
| Q_{i} ~         Tupos         Epoil pagase         10         #         Действия ~                                                                                                    | 0                        |
|                                                                                                    | Q.<br>Province agreement |
|                                                                                                    | Capit                    |
|                                                                                                    |                          |

В основната част на заявлението кандидатът следва да се избере от меню активната банкова сметка, с която желае да участва по интервенцията.

| Ново заявление                                                                        |                                                                                                    |                                                                                                    | × |      |
|---------------------------------------------------------------------------------------|----------------------------------------------------------------------------------------------------|----------------------------------------------------------------------------------------------------|---|------|
| <sub>Заявления</sub> /<br>Ново заявление                                              |                                                                                                    |                                                                                                    |   | Je H |
| Ново заявление                                                                        |                                                                                                    |                                                                                                    |   |      |
| <ul> <li>Бенефициент</li> <li>Прием</li> <li>Банкова сметка</li> <li>Отказ</li> </ul> | Прием II.E2-1 "Инструменти за упра<br>на риска – финансов принос за прем<br>- Изберете -<br>- Изберете -<br>IBAN:BG48STSA93000019356837<br>IBAN:BG55UBBS80021011939740 | аление на риска" (II.E2-1 "Инструменти за управление<br>иите по застрахователните схеми")<br>Създа | й |      |
|                                                                                       |                                                                                                    |                                                                                                    | _ |      |

След като бъде избрана активна банкова сметка, заявление по интервенцията се създава с бутон "Създай", след което същото се визуализира в системата със съответните атрибути към него:

| Филтри       |                    |                                        |                                 |                      |                        |                                  |                                                             |                        |                     |            |            |
|--------------|--------------------|----------------------------------------|---------------------------------|----------------------|------------------------|----------------------------------|-------------------------------------------------------------|------------------------|---------------------|------------|------------|
|              | Бенефициент        | TECTOB NOTPEBUTEЛ (VPH: 78             | 8260) 🗸                         |                      |                        |                                  |                                                             |                        |                     |            |            |
|              | Направление        | Инструменти за управление на рис       | xa 1                            |                      |                        |                                  |                                                             |                        |                     |            |            |
|              | Crewa              | II.E2-1 "Инструменти за утравления     | на риска – 1 0                  |                      |                        |                                  |                                                             |                        |                     |            |            |
|              | Приям              | Прини II.52-1 "Инструменти за упре     | авлания на р 0                  |                      |                        |                                  |                                                             |                        |                     |            |            |
| ЗАЯВЛЕНИЕ ЗА | ПРЕДОСТАВЯНЕ НА ФИ | ИНАНСОВА ПОМОЩ<br>Търки Брої радоне 10 | Скема: II.E2-1_И<br>8 Дейстия ~ | інструменти за управ | вление на риска – фима | нгов примос за премиите по засті | рагователните сгени" Приенс Приен II.12-1 "Инспрументи за у | провление на риска"    |                     |            | c          |
| 10.12        | От дата            | Последно<br>действие                   | Дата на регистрация             | CEV N <sup>2</sup>   | HCAK NR                | Договор №                        | Статус на<br>заявлението                                    | Операция / действие    | Статус на<br>подпис | Документ   | Журнал     |
| 224614       | 14.07.2025         | 14.07.2025 09:27                       |                                 |                      |                        |                                  | 8 процес на въвеждане 🖽                                     | Преглед за валидност 🔍 |                     | Радакция 🖋 | ×iterat 🕮  |
|              |                    |                                        |                                 |                      |                        |                                  |                                                             |                        |                     |            | 1 - 1 or 1 |
|              |                    |                                        |                                 |                      |                        |                                  |                                                             |                        |                     |            |            |
|              |                    |                                        |                                 |                      |                        |                                  |                                                             |                        |                     |            |            |
|              |                    |                                        |                                 |                      |                        |                                  |                                                             |                        |                     |            |            |
|              |                    |                                        |                                 |                      |                        |                                  |                                                             |                        |                     |            |            |

### III. Зареждане на данни за парцелите:

Чрез преходите в колона "Статус на заявлението" се управляват основните етапи на заявлението. За целта е наличен активен бутон, чрез който се отваря възможност за избор от позволени преходи, които са различни спрямо етапа на обработка на заявлението:

| ,                    |                         |            |
|----------------------|-------------------------|------------|
| мяна на статус       |                         |            |
| Текущо състояние:    | В процес на въвеждане   |            |
| • Позволени преходи: | - Изберете -            |            |
| Следващо състояние:  | - Изберете -            |            |
|                      | Приключване на редакция |            |
| Коментар за прехода: | Зареди данни            |            |
|                      |                         |            |
|                      | _                       |            |
| Отказ                | G                       | ени статус |
|                      |                         |            |
|                      |                         |            |

Чрез статус **"Зареди данни"** се попълва основна част на заявлението по интервенция "II.E2-1 "Инструменти за управление на риска – финансов принос за премиите по застрахователните схеми", а именно документ "ТАБЛИЦА НА ИЗПОЛЗВАНИТЕ ПАРЦЕЛИ". Данните в него са идентични с тези за заявените парцели в единното заявление за директни плащания за кампания 2025 г. и не са достъпни за редакция.

IV. Попълване на документите, част от заявлението, включително данни за сключените застрахователните полици и опис на парцелите към всяка от тях:

| Филтри         |                                           |                                    |                                |        |                        |                              |                                                          |                        |                     |            |            |
|----------------|-------------------------------------------|------------------------------------|--------------------------------|--------|------------------------|------------------------------|----------------------------------------------------------|------------------------|---------------------|------------|------------|
|                | Бенефициент                               | TECTOB NOTPEBUTEЛ ()PH: 788        | 1260) 🗸                        |        |                        |                              |                                                          |                        |                     |            |            |
|                | Направление                               | Инструменти за управление на риск  | a 1                            |        |                        |                              |                                                          |                        |                     |            |            |
|                | Crewa                                     | 8.82-1 "Инструменти за утравление  | на риска – г 👘                 |        |                        |                              |                                                          |                        |                     |            |            |
|                | Прием                                     | Прием ILE2-1 "Инструменти за управ | влания на р 👘                  |        |                        |                              |                                                          |                        |                     |            |            |
| ЗАЯВЛЕНИЕ ЗА П | змалене за предоставле на вичинская помощ |                                    |                                |        |                        |                              |                                                          |                        |                     |            |            |
| Qv             |                                           | Търси Брой радове 10               | <ul> <li>Действия ~</li> </ul> |        | unnut na pocha – grana | non nyouno, or nyounous no o | оспроизнатичные скони — трине, грани и сл г "нисоружения | за упрохологи на упски |                     |            | c          |
| in Le          | От дата                                   | Последно<br>дойствие               | Дата на регистрация            | CEY NR | HCAK NR                | Договор №                    | Статус на заявлението                                    | Операция / действие    | Статус на<br>подлис | Документ   | Журнал     |
| 224014         | 14.07.2025                                | 14.07.2025 09:27                   |                                |        |                        |                              | В процес на въвеждане 🖽                                  | Претлед за валидност 👁 |                     | Радакция 🖋 | жµрны і⊞   |
|                |                                           |                                    |                                |        |                        |                              |                                                          |                        |                     |            | 1 - 1 or 1 |
|                |                                           |                                    |                                |        |                        |                              |                                                          |                        |                     |            |            |
|                |                                           |                                    |                                |        |                        |                              |                                                          |                        |                     |            |            |
|                |                                           |                                    |                                |        |                        |                              |                                                          |                        |                     |            |            |
|                |                                           |                                    |                                |        |                        |                              |                                                          |                        |                     |            |            |

Чрез бутон "Редакция" кандидатите отварят заявленията си за попълване.

| Incrisio 7 Subjectioner                     |    |                                                     |                        |                   |                                  |                             |
|---------------------------------------------|----|-----------------------------------------------------|------------------------|-------------------|----------------------------------|-----------------------------|
| TADREEVE TA PDEROCTARDUE NA MANAROBA DOMOLI | ×* | • Заявление                                         |                        |                   |                                  | Hass                        |
| 3ARBREHVE 3A ПОДПОМАГАНЕ - CEY              |    |                                                     |                        |                   |                                  |                             |
| Потрица на използваните парцели             |    | Документи за схема                                  |                        |                   |                                  |                             |
|                                             |    |                                                     | ЗАЯВЛЕНИЕ ЗА           | ПОДПОМАГАНЕ - СЕУ |                                  |                             |
|                                             |    | • Стопанска година, за която е оключена погакцата 😣 |                        | Q X               |                                  |                             |
|                                             |    | * Банкова сметка - IBAN                             | BG48ST5A03000010356837 |                   |                                  |                             |
|                                             |    |                                                     |                        |                   | История 🛞 Истрий 🗑 Претлед за ва | пидноот 🗶 Назад 🖱 Съхрани 🔝 |
|                                             |    | на ТАБЛИЦА НА ИЗГОЛЪВАНИТЕ ПАРЦЕЛИ * (7 заявез)     |                        |                   |                                  | Табличен котлед 🗐           |
|                                             |    | + BHEACTPANDBATE.IBBI (IO/IBELDI * (sense samera)   |                        |                   |                                  | Табличен катлед 🕅           |
|                                             |    | + IHRICKVEMBI JENUADALIJBI * (mma satesce)          |                        |                   |                                  |                             |
|                                             |    |                                                     |                        |                   |                                  |                             |
|                                             |    |                                                     |                        |                   |                                  |                             |
|                                             |    |                                                     |                        |                   |                                  |                             |
|                                             |    |                                                     |                        |                   |                                  |                             |
|                                             |    |                                                     |                        |                   |                                  |                             |
|                                             |    |                                                     |                        |                   |                                  |                             |
|                                             |    |                                                     |                        |                   |                                  |                             |
|                                             |    |                                                     |                        |                   |                                  |                             |

В основната част на заявлението кандидатът следва да попълни стопанската година, за която е сключена полицата. Застраховката трябва да е сключена за стопанската година (или период от нея), за която се подава единното заявление за директни плащания

В случай че кандидатът иска да промени банковата сметка, която първоначално е избрана при създаване на заявлението, може да го направи като избере меню "Заявление", след което избере новата банкова сметка, съхрани промените с бутон "Запис", след което новата банкова сметка ще се визуализира и в заявлението за подпомагане.

| Заявление                                                                                                    |                          |       | С десен                                                                    |  |  |  |
|----------------------------------------------------------------------------------------------------|--------------------------|-------|----------------------------------------------------------------------------|--|--|--|
| * 10 23614 * Exervicement TECTOR INFORMETIR (FVF: 78268) * Typese Representation partice - displacements as partice - displacements as partice - displacements as partice - displacement is a partice - displacement is a partice |                          |       |                                                                            |  |  |  |
| Документи за схема                                                                                                    |                          |       |                                                                            |  |  |  |
|                                                                                                    | ЗАЯВЛЕНИЕ ЗА ПОДПОМАГАНЕ | - CEY |                                                                            |  |  |  |
| * Стопанска година, за която е сключена полицата 🥹                                                                                                    | -                        | 9. X  | * Атрибут "Стопанска година, за която е оключена полицата" е задължителен! |  |  |  |
| * Банкова сметка - IBAN                                                                                                    | BG55UBBS80021011939740   |       |                                                                            |  |  |  |
|                                                                                                    |                          | Ист   | ория 🛞 Изтрий 📋 Преглед за валидност 🥥 Назад 🖱 Съхрани 🗟                   |  |  |  |

Документ **"ТАБЛИЦА НА ИЗПОЛЗВАНИТЕ ПАРЦЕЛИ**" е попълнен автоматично след изпълнение на стъпките по т. III от инструкцията и той не се редактира.

# Документ "ЗАСТРАХОВАТЕЛНИ ПОЛИЦИ":

| Документи за схема                                      |                          |                         |                                           |                    |                      |                   |  |  |
|---------------------------------------------------------|--------------------------|-------------------------|-------------------------------------------|--------------------|----------------------|-------------------|--|--|
| ЗАЯВЛЕНИЕ ЗА ПОДПОМАГАНЕ - СЕУ                          |                          |                         |                                           |                    |                      |                   |  |  |
| * Стопанска година, за която е сключена полицата        | 0                        |                         | Q ×                                       |                    |                      |                   |  |  |
| * Банкова сметка - IBAN                                 | BG48STS                  | A93000019358837         |                                           |                    |                      |                   |  |  |
|                                                         |                          |                         |                                           | История 💬 Изтрий 🗓 | Преглед за валидност | Назад 🖱 Съхрани 🗎 |  |  |
| Навлица на използваните парцел                          | И * (7 записа)           |                         |                                           |                    |                      | Табличен изглед 🖽 |  |  |
| <ul> <li>вызастрахователни полици * (1 запис</li> </ul> | )                        |                         |                                           |                    |                      | Табличен изглед 🐯 |  |  |
| Застрахователна полица №                                | Начална дата на попицата | Крайна дата на попицата | Застраховател/посредник, издал договора/п | ЕИК на застрахов   | ател/посредник       |                   |  |  |
| 1 -                                                     |                          | -                       |                                           |                    | •                    |                   |  |  |
|                                                         |                          |                         |                                           |                    |                      | Създай +          |  |  |
| ∔ НЗИСКУЕМИ ДЕКЛАРАЦИИ * (явыя запа<br>1                | 108)                     |                         |                                           |                    |                      |                   |  |  |
| + := ОБЩО ЗАЯВЕНА ФИНАНСОВА ПОМОЦ                       | Ц * (нима записи)        |                         |                                           |                    |                      |                   |  |  |
|                                                         |                          |                         |                                           |                    |                      |                   |  |  |

За всяка сключена полица се създава отделен ред с бутон "Създай". След като е създаден ред за конкретната полица, чрез символ "моливче" се отваря документът, в който следва да се попълнят необходимите данни за нея:

| Застрахователна полица № 😧                                                                                                    | въведете текст         |
|----------------------------------------------------------------------------------------------------|------------------------|
| Начална дата на полицата 🔞                                                                                                    | въведете число         |
| Крайна дата на полицата 😥                                                                                                    | въведете число         |
| Застраховател/посредник, издал договора/полицата 📀                                                                                                    | въведете текст         |
| ЕИК на застраховател/посредник 📀                                                                                                    | въведете текст         |
| Адрес за кореспонде                                                                                                    |                        |
| ekatte 📀                                                                                                    | - Q >                  |
| Ул. 🔞                                                                                                    | въведете текст         |
| '№ 🕢                                                                                                    | въведете текст         |
| 'Тел. 😧                                                                                                    | въведете чиспо         |
| Рискове                                                                                                    | . включени в полицата: |
| Слана                                                                                                    |                        |
| Бури и градушка                                                                                                    |                        |
| Измръзване и изтегляне                                                                                                    | Да О Не е приложимо О  |
| Заледяване                                                                                                    | Да О Не е приложимо О  |
| Пороен или непрекъснат дъжд                                                                                                    | Да 🔿 Не е прилажимо 🔿  |
| Тежко засушаване                                                                                                    | Да 🔿 Не е прилажимо 🔿  |
| Други чеблагоприятни климатични събития, които не попадат в обхвата на определението<br>а неблагоприятно климатично събитие, което може да бъде приравнено на природно<br>едотвие                                                                                         | Да 〇 Не е припожимо 〇  |
| Застрахована площ /ха/ за целия договор 🔞                                                                                                    | въведете чиспо         |
| Застрахована група култури в полицата 😧                                                                                                    | - 2                    |
| Сума на застрахователната полица 🔞                                                                                                    | въведете чиспо         |
| Сума на застрахователната премия /лв./ (без ДДС и без ЗДЗП) 📀                                                                                                    | въведете чиспо         |
| Заявен разход (70% от сумата застрахователната премия) (лв.)                                                                                                    |                        |
| В застрахователната полица/добавък е включен (договорен) бонус за контролирана квота<br>на щетите "Участие в положителния финансов резултат" 🤣                                                                                                    | Да 🔿 Не е прилажима 🔾  |
| Застрахователен договор, който е сключен за срок, изтичащ след датата на отбелязване<br>на намерение за участие по интервенцията в заявлението за подпомагане съгласно чл. 2,<br>л. 2 от Наредба № 4 от 2023 г/ застрахователна полица, отговаряща на изискванията на чл. | Припаки файл           |
| ), ал. 3 и 4, включително добавък и/или анекс към тях ако е наличен. 💡                                                                                                    |                        |
| Платежен документ, доказващ изцяло платен размер на застрахователна премия по                                                                                                    | Прилови файл 🔇         |

За улеснение на кандидатите към всяко поле е налично помощно меню с указания какво следва да се се попълва в него, което се визуализира след натискане на символ ••.

ВАЖНО! В поле "Застрахована група култури в полицата, е дадена възможност за избор на култури, за които е сключена съответната полица, които са групирани по ниво на подпомагане, в съответствие с изискванията на чл. 6, ал. 7 от Наредба № 2 от 18.03.2025 г., а именно: "При кандидатстване едновременно за култури от различни групи култури, за които се прилагат различни максимални стойности на подпомагане съгласно чл. 7, ал. 2, е необходимо застрахователните полици да са издадени отделно.". Към всяка полица е наличен задължителен поддокумент **"Опис на парцелите"**, който съдържа информация за парцелите, включени в полицата. Създават се толкова реда, колкото парцели има включени в нея.

\*За да се използва функционалността за таблично попълване на данните е необходимо да има създаден поне един ред, след което следващите могат да се създават и в табличен изглед.

| El Otaz sa zaguezarte * (1 sanac) |   |                            |                 |            |  |           |                    |                        |                   |  |
|-----------------------------------|---|----------------------------|-----------------|------------|--|-----------|--------------------|------------------------|-------------------|--|
| ID на парцел                      | × | бомпозитен номер на парцеп | Площ на п       | арцел (ха) |  |           | Култура            | Втора                  | а култура         |  |
| 1                                 |   |                            |                 |            |  |           |                    |                        |                   |  |
| Cutal +                           |   |                            |                 |            |  |           |                    |                        |                   |  |
|                                   |   |                            |                 |            |  |           |                    |                        |                   |  |
| Документи за схема                |   |                            |                 |            |  |           |                    |                        |                   |  |
|                                   |   | On                         | ис на парцелите |            |  |           |                    |                        |                   |  |
| ID на парцел                      |   |                            | 1               | ۹ ×        |  |           |                    |                        |                   |  |
| • Композитен номер на парцел      |   |                            |                 |            |  | Изчисли 🕄 |                    |                        |                   |  |
| • Площ на парцел (ха)             |   |                            |                 |            |  | Изчисти 🚦 |                    |                        |                   |  |
| • Култура                         |   |                            |                 |            |  | Изчисти 🕄 |                    |                        |                   |  |
| Втора култура                     |   |                            |                 |            |  | Изчисти 🕄 |                    |                        |                   |  |
|                                   |   |                            |                 |            |  |           | История 💮 Изтрий 🛢 | Преглед за валидност 🥥 | Назад 🖸 Съхрани 🖾 |  |

В поле ID на парцел е достъпно падащо меню с всички парцели, които са заредени в документ "ТАБЛИЦА НА ИЗПОЛЗВАНИТЕ ПАРЦЕЛИ" и които отговарят на следните условия: попадат в избраната група култури за полицата и за тях е заявено намерение за участие по застрахователни схеми (данните са налични в ТАБЛИЦА НА ИЗПОЛЗВАНИТЕ ПАРЦЕЛИ). Т.е. за съответната полица, кандидатът ще може да посочи само допустими за нея парцели.

| 27 | , Заявление                  |                                                            |  |           |          |  |  |  |  |  |  |
|----|------------------------------|------------------------------------------------------------|--|-----------|----------|--|--|--|--|--|--|
|    | Документи за схема           |                                                            |  |           |          |  |  |  |  |  |  |
|    |                              | Избор на стойност                                          |  |           |          |  |  |  |  |  |  |
|    | по на парцел                 |                                                            |  |           |          |  |  |  |  |  |  |
|    | * композитен номер на парцел | ОС Врои редове 50 Ф Деиствия →                             |  | Изчисли 🔄 |          |  |  |  |  |  |  |
|    | * Площ на парцел (ха)        | ID на парцел                                               |  | Изчисли 🗄 |          |  |  |  |  |  |  |
|    | * Култура                    | 73016-663-1-15 / Площ: 2.48 ха / 222020-праскови/нектарини |  | Изчисли 🗄 |          |  |  |  |  |  |  |
|    | Втора култура                | 73016-663-1-14 / Площ: 1.98 ха / 222040-череши             |  | Изчисли 🗄 |          |  |  |  |  |  |  |
|    |                              | 73016-663-1-7 / Площ; 1.45 ха / 222040-череши              |  | История 💬 | Изтрий 🗓 |  |  |  |  |  |  |
|    |                              | 73016-663-1-12 / Площ; 1.92 ха / 222030-кайсии/зарзали     |  |           |          |  |  |  |  |  |  |
|    |                              | 73016-663-1-5 / Площ; 1 ха / 222010-сливи                  |  |           |          |  |  |  |  |  |  |
|    |                              | 73016-663-1-10 / Плоц: 3.24 ха / 222040-череши             |  |           |          |  |  |  |  |  |  |
|    |                              | /зипо-ооз-т-9 / тикощ; 9 ха / 222040-череши                |  |           |          |  |  |  |  |  |  |
|    |                              | 1-7077                                                     |  |           |          |  |  |  |  |  |  |
|    |                              |                                                            |  |           |          |  |  |  |  |  |  |
|    |                              |                                                            |  |           |          |  |  |  |  |  |  |
|    |                              |                                                            |  |           |          |  |  |  |  |  |  |
|    |                              |                                                            |  |           |          |  |  |  |  |  |  |
|    |                              |                                                            |  |           |          |  |  |  |  |  |  |
|    |                              |                                                            |  |           |          |  |  |  |  |  |  |
|    |                              |                                                            |  |           |          |  |  |  |  |  |  |
|    |                              |                                                            |  |           |          |  |  |  |  |  |  |
|    |                              |                                                            |  |           |          |  |  |  |  |  |  |
|    |                              |                                                            |  |           |          |  |  |  |  |  |  |
|    |                              |                                                            |  |           |          |  |  |  |  |  |  |

След избиране на парцел от менюто, данните за него се попълват автоматично след преход "Изчисли" на всеки следващ ред или чрез общ преход "Съхрани", който попълва автоматично всички полета едновременно.

| альления / Зальление                                                         |    |                                                |      |   |                                                             |         |  |  |
|------------------------------------------------------------------------------|----|------------------------------------------------|------|---|-------------------------------------------------------------|---------|--|--|
| <ul> <li>-О заявление за предоставяне на финансова помощ</li></ul>           | x* | • Заявление                                    |      |   |                                                             | Hazag D |  |  |
| <ul> <li>Эзастрахователни полици</li> <li>Эзастрахователни полици</li> </ul> |    | раноти за сляма                                |      |   |                                                             |         |  |  |
|                                                                              |    | Опис на парцелите                              |      |   |                                                             |         |  |  |
| —Этаблица на използваните парцели                                            |    | ID на парцел                                   | ۰. ۵ | × |                                                             |         |  |  |
|                                                                              |    | <ul> <li>Композитен номер на парцел</li> </ul> |      |   | Изнисти 🐻                                                   |         |  |  |
|                                                                              |    | <ul> <li>Площ на парцел (ка)</li> </ul>        |      |   | Hewene 🗊                                                    |         |  |  |
|                                                                              |    | * Култура                                      |      |   | Изчисли 🗒                                                   |         |  |  |
|                                                                              |    | Втора култура                                  |      |   | Изнисти 🗟                                                   |         |  |  |
|                                                                              |    |                                                |      |   | История 🛞 Истрий 📋 Преглед за валидност 🧶 Назад 🖸 Сълрани 😫 | l       |  |  |
|                                                                              |    |                                                |      |   |                                                             |         |  |  |
|                                                                              |    |                                                |      |   |                                                             |         |  |  |
|                                                                              |    |                                                |      |   |                                                             |         |  |  |
|                                                                              |    |                                                |      |   |                                                             |         |  |  |
|                                                                              |    |                                                |      |   |                                                             |         |  |  |

Предвидена е проверка на заявената площ и съответствието ѝ с избраните парцели към нея. В случай на разминаване е необходимо то да бъде отстранено или чрез корекция в описаните имоти или чрез корекция на полицата чрез издаване на добавък/анекс към нея.

| еруппонала опригота на вала и по оботни, кои о то полудат о областо на<br>определението за неблагоприятно климатично събитие, което може да бъде<br>приравнено на природно бедствие | Да 🔿 Не е приложимо 🖲                                                                            |                                                                                                    |
|----------------------------------------------------------------------------------------------------|--------------------------------------------------------------------------------------------------|----------------------------------------------------------------------------------------------------|
| * Застрахована площ /ха/ за целия договор 📀                                                                                                    | 50.0                                                                                             | * Проблем при валидация на атрибут: "Застрахована площ /ка/ за целия<br>договор - Заявената застрахована площ по полица № 123456 не съответства<br>на площта на парцелите, които са заявени по нея. |
| * Застрахована група култури в полицата 😧                                                                                                    | Овощни култури, зеленчукови култури, тютюн, етеричномаслени и медицински култури, отглеждани 🔍 🗙 |                                                                                                    |

! В поле "Застрахователен договор, който е сключен за срок, изтичащ след датата на отбелязване на намерение за участие по интервенцията в заявлението за подпомагане съгласно чл. 2, ал. 2 от Наредба № 4 от 2023 г/ застрахователна полица, отговаряща на изискванията на чл. 6, ал. 3 и 4, включително добавък и/или анекс към тях ако е наличен" следва да се прикачи сканирания застрахователен договор/полица и всички добавъци и/или анекси ако са приложими. Задължително се прилага част "Общи условия" към полицата. Документите се прикачват в едно поле след като се архивират в Zip или Rar файл.

! В поле "Платежен документ, доказващ изцяло платен размер на застрахователна премия по банков път" се прикачват всички разходооправдателни документи – платежен документ, платежно нареждане и банково извлечение към сключената полица, включително и към анексите/добавъците към нея, ако има такива.

Документите се прикачват в едно поле след като се архивират в Zip или Rar файл.

Бланки на декларациите, необходими за попълване и прикачване в документ "ИЗИСКУЕМИ ДЕКЛАРАЦИИ" са налични на следния линк: https://seu.dfz.bg/drupal/?q=E2-1

| Залеления / Залеление                                                                                                    |                                                                                                    |                      |                 |                                                     |  |  |  |  |  |
|----------------------------------------------------------------------------------------------------|----------------------------------------------------------------------------------------------------|----------------------|-----------------|-----------------------------------------------------|--|--|--|--|--|
| <ul> <li>Заявление за предоставяне на «инансова помощ</li> </ul>                                                                                                    | Заявление                                                                                                  | Dannee               |                 |                                                     |  |  |  |  |  |
| <ul> <li>Ф зачавление за тоди оми ане - се у</li> <li>Ф зачавление за тоди оми ане - се у</li> <li>Ф зачати се на податали подати и се у</li> <li>Ф заблица на използваните парцели</li> </ul> | Документи за схема                                                                                         |                      |                 |                                                     |  |  |  |  |  |
| ЭИЗИСКУЕМИ ДЕКЛАРАЦИИ                                                                                                    |                                                                                                    | ИЗИСКУЕМИ ДЕКЛАРАЦИИ |                 |                                                     |  |  |  |  |  |
|                                                                                                    | *Декларация за събиране, използване и обработване на лични данни<br>(Приложение 1) 📀                       | np                   | annosar dawin 🖉 |                                                     |  |  |  |  |  |
|                                                                                                    | <ul> <li>Декларация за запознаване с понятията "Нередност" и "Измама" (Прилокение 2)</li> <li>О</li> </ul> | Np                   | онгозон файл 🛞  |                                                     |  |  |  |  |  |
|                                                                                                    | <ul> <li>Общи и специфични декларации по интервенцията </li> </ul>                                         | Πp                   | октонн файл 📎   |                                                     |  |  |  |  |  |
|                                                                                                    |                                                                                                    |                      | История 🖉       | 🗧 Изтрий 🧰 Приглад за каледност 🥥 Назад 😋 Окорини 😭 |  |  |  |  |  |
|                                                                                                    |                                                                                                    |                      |                 |                                                     |  |  |  |  |  |

# V. Преглед за валидност на попълнените данни:

След като са попълнени всички части на заявлението е необходимо да се извърши преглед за валидност чрез бутон "Преглед за валидност" в заявлението:

| Документи за схема                                 |                        |                     |                                                              |
|----------------------------------------------------|------------------------|---------------------|--------------------------------------------------------------|
|                                                    | ЗАЯВЛЕНИЕ З            | А ПОДПОМАГАНЕ - СЕУ |                                                              |
| * Стопанска година, за която е сключена полицата 📀 |                        | Q X                 |                                                              |
| * Банкова сметка - IBAN                            | BG55UBBS80021011939740 |                     |                                                              |
|                                                    |                        |                     | История 🕑 Изтрий 🍵 Преглед за валидност 🥥 и взад 🏷 Съхрани 😭 |

#### или в началната страница:

| заявление за предоставяне на финансова помощ           |                              |                      |                     |        |         |            |                         |                          |                     |            |           |
|--------------------------------------------------------|------------------------------|----------------------|---------------------|--------|---------|------------|-------------------------|--------------------------|---------------------|------------|-----------|
| Cansas (E.2) * "Anocaptionens on paperations on papera |                              |                      |                     |        |         |            |                         |                          |                     |            |           |
| Q×                                                     | Q_v how 504 pass 10 ± 240ms* |                      |                     |        |         |            |                         |                          |                     |            |           |
| iD ↓∓                                                  | Ог дата                      | Последно<br>действие | Дата на регистрация | CEY NP | MCAK NP | Acrosop NP | Статус на валелението   | Операция / действие      | Статус на<br>подлис | Документ   | Журнал    |
| 224614                                                 | 14.07.2025                   | 14.07.2025 09:28     |                     |        |         |            | В процес на въекидане 🖽 | Преглед за валидност 👁 - |                     | Редакция 🖋 | ×ypean i≣ |
|                                                        | Ligt                         |                      |                     |        |         |            |                         |                          |                     |            |           |

В случай че е установена грешка или пропуск, системата ще изведе съобщение за конкретната грешка, която следва да се отстрани.

#### VI. Подписване и подаване на заявлението.

След като е получено потвърждение от системата, че няма невалидни данни и атрибути се преминава към следващите стъпки, които се управляват чрез статусите на заявлението (виж т. III):

- 1. Приключване на редакция;
- 2. Стартиране на автоматични проверки;

| Смяна на статус на заявление |                                    | ×            |
|------------------------------|------------------------------------|--------------|
| Смяна на статус              |                                    |              |
| Текущо състояние:            | Приключена редакция                |              |
| * Позволени преходи:         | - Изберете -                       | 0            |
| Следващо състояние:          | - Изберете -                       |              |
| Коментар за прехода:         | Архивиране на заявление            |              |
|                              | Стартиране на автоматични проверки | - 11         |
| Отказ                        |                                    | Смени статус |

### 3. Подписване на заявлението

| малление за предоставляет на финансова помощ                                                                                                    |                                   |                      |                     |        |         |            |                          |                      |                  |                   |           |
|----------------------------------------------------------------------------------------------------|-----------------------------------|----------------------|---------------------|--------|---------|------------|--------------------------|----------------------|------------------|-------------------|-----------|
| Control (E2):1. Hocopynamic ja japanismus na pozia - donastici na poziasti na na isotopanismismus cinete." Topun Topun Topun Topun ID21 - Hocopynamic ja japanismus na pozia |                                   |                      |                     |        |         |            |                          |                      |                  |                   |           |
| Q×                                                                                                    | Q- Revoi Exploration 10 2 Advent- |                      |                     |        |         |            |                          |                      |                  |                   |           |
| ID ↓F                                                                                                    | От дата                           | Последно<br>действие | Дата на регистрация | CEY NR | ICAK NI | Acrosop N? | Стятус на<br>заявлянието | Отверация / действие | Статус на подлик | Документ          | Журнал    |
| 224593                                                                                                    | 11.07.2025                        | 14.07.2025 10:35     |                     |        |         |            | Проверено без грешки 🖬   | Подпиши заявление 🕼  | Bea nogniko      | Kowsponew nince Q | Журнал Ì≣ |
|                                                                                                    | 1.ter                             |                      |                     |        |         |            |                          |                      |                  |                   |           |

Заявлението се подписва електронно с валиден КЕП на бенефициента или упълномощеното лице

 Подаване за автоматично зареждане в ИСАК - с преход "Подай за зареждане в ИСАК". След подаване на заявлението статусите, които кандидатът ще види са както следва: "Зареждане в ИСАК" и "Заредено в ИСАК" – те са автоматични.

## За прието заявление се счита такова със статус "Заредено в ИСАК" и генериран СЕУ №.

ВАЖНО! Статус "Архивирай" не създава архивно копие на заявлението, а същото се анулира, след което се счита за невалидно.